# SecureX 콘솔에서 HAR 로그 수집

### 목차

| <u>소개</u>         |
|-------------------|
| <u>사전 요구 사항</u>   |
| <u>요구 사항</u>      |
| <u>사용되는 구성 요소</u> |
| 문제/장애 <u>:</u>    |
| 해결책:              |
| <br>관련 정보         |

### 소개

이 문서에서는 브라우저에서 HAR(HTTP 아카이브) 로그를 수집하는 방법에 대해 설명합니다.

### 사전 요구 사항

#### 요구 사항

이 문서에 대한 특정 요건이 없습니다.

#### 사용되는 구성 요소

이 문서는 특정 소프트웨어 및 하드웨어 버전으로 한정되지 않습니다.

이 문서의 정보는 특정 랩 환경의 디바이스를 토대로 작성되었습니다. 이 문서에 사용된 모든 디바 이스는 초기화된(기본) 컨피그레이션으로 시작되었습니다. 현재 네트워크가 작동 중인 경우 모든 명령의 잠재적인 영향을 미리 숙지하시기 바랍니다.

### 문제/장애:

TAC에서는 HAR 로그를 사용하여 SecureX 콘솔과 관련된 문제를 해결합니다.

HAR 로그의 정보를 사용하여 TAC는 SecureX 백엔드 서버에 대한 API 쿼리를 검토하고 문제를 효 율적으로 격리할 수 있습니다.

### 해결책:

1단계. SecureX 콘솔로 이동합니다. 2단계. 문제가 있는 섹션으로 이동하여 마우스 오른쪽 버튼을 클릭합니다. 3단계. 선택 Inspect.

| ciso                                  | SecureX c                                                                           | Dashboard Incidents                  | Integration Modules                                      | Orchestration                                                                                                    | Insights               | Administration                                           | ę -                                                      | Cisco Demo   Admin ~                                                          | /    |
|---------------------------------------|-------------------------------------------------------------------------------------|--------------------------------------|----------------------------------------------------------|----------------------------------------------------------------------------------------------------|------------------------|----------------------------------------------------------|----------------------------------------------------------|-------------------------------------------------------------------------------|------|
|                                       | Device View All Devices                                                             | Secure Client Devices                | 1                                                        |                                                                                                    |                        |                                                          |                                                          |                                                                               |      |
| •<br>•<br>•<br>•                      | × Source Health                                                                     | 0 Device                             | S<br>Server (0)<br>Desktop (<br>Virtual (0)<br>Mobile (0 | )<br>(0)<br>(0)<br>(1)                                                                                                    | itus                   | Managed (0)<br>Unmanaged (0)                             | OS<br>Other<br>0<br>0<br>0<br>0<br>0                     |                                                                               |      |
|                                       | × Filters Basic Search                                                              | Select Saved Filter                  | ~                                                        |                                                                                                    |                        |                                                          |                                                          |                                                                               |      |
|                                       | Text Search<br>Q. User, IP, hostname<br>Sources                                     | Managed Status<br>Select<br>Policies | Se Se                                                    | erating System<br>elect                                                                                                    | ~ AV Definitions       | OS Support<br>Select                                     | V Select                                                 | ~                                                                             |      |
| ::::::::::::::::::::::::::::::::::::: | No devices found  ECURE × iii Home 계. Network 탭.                                    | Dashboard Incidents                  | Integration Modules                                      | Back<br>Forward<br>Reload<br>Bookmark Page<br>Save Page As<br>Save Page Dog<br>Select All<br>Take Screenshot<br>View Page Source<br>Inspect Accessibil<br>Inspect<br>Block element | ity Properties         | Administration                                           | A III 🛛 🗟 C                                              | Enrich 🗔 🌣 🕑                                                                  | +    |
| -//-                                  | Device View All Devices                                                             | Secure Client Device:                | antegration modules                                      | Orchestration                                                                                                    | maignta                | Administration                                           | - · ·                                                    |                                                                               |      |
| •<br>•                                | ×<br>Source Health                                                                  | n 0 Device                           | S                                                        |                                                                                                    |                        |                                                          | OS                                                       |                                                                               |      |
| © #1 © ♣                              | 75%                                                                                 | Туре                                 | Server (0<br>Desktop<br>Virtual (0)<br>Mobile (0         | )<br>(0)<br>))<br>(0)                                                                                                    | atus                   | Managed (0)<br>Unmanaged (0)                             | Other         0           0         0                    |                                                                               |      |
| -ili-ili-<br>cisco S                  | SECURE X 👬 Home                                                                     |                                      |                                                          |                                                                                                    |                        |                                                          | 🔺 🏭 🖻 🖪 Q                                                | Enrich 🗔 🌣 😗                                                                  | +    |
| CR O<br>Status<br>200                 | Inspector Console Debugg<br>Filter URLs<br>Method Domain<br>OPTIONS I visibility.am | er ᡝ Network {} Style Ed             | tor (2) Performance (3) N<br>File<br>notifications       | Memory 🗃 Storage                                                                                                    | Triangle Accessibility | Application     All HTML CSS JS XH     Initiator     xhr | IR Fonts Images Media WS Other<br>Type Tran<br>plain 936 | 63     63     Disable Cache     No Throttling ± sterred     Size     B     18 | •• × |
| 200<br>Ø 2 re                         | GET                                                                                 | p.cisco.com<br>Iniah: 226 ms         |                                                          |                                                                                                    |                        |                                                          | shr) jison 900                                           | B 26                                                                          | 96 m |
| • Cross                               | -Origin Request Blocked: The Same                                                   | Origin Policy disallows read         | -<br>ling the remote resource an                         | t https://ec.walkme.                                                                                                    | com/event/tell?r       |                                                          | d not succeed). Status code: (null).                     | [Learn More]<br>Top                                                           | • •  |

5단계. 문제를 재현하거나 모든 쿼리를 로그에서 캡처할 수 있도록 페이지를 다시 로드합니다. 6단계. 엔진 아이콘을 선택하고 Save All as HAR 를 클릭하면 컴퓨터에 로그를 보관할 수 있습니다.

| -                                                                                                    |                            |                                           |                                                        |                                  |                             |                 |                   |                               |  |  |
|----------------------------------------------------------------------------------------------------|----------------------------|-------------------------------------------|--------------------------------------------------------|----------------------------------|-----------------------------|-----------------|-------------------|-------------------------------|--|--|
| 'dud: SECUREX III Home                                                                                       |                            |                                           |                                                        |                                  |                             |                 |                   |                               |  |  |
| <b>G</b>                                                                                                    | 🗘 Inspector 🕞 Console      | Debugger 🚺 Network {} Style Ed            | litor 🎧 Performance 🕕 Memory 🔒 Storage                 | Accessibility III Application    |                             |                 |                   | 911 🖂 🗍 … ×                   |  |  |
| 🗃 🖞 Filter URLs   11 + Q 🔕 📶 HTML CSS JS XHR Fonts Images Media WS Other   Disable Cache   No Throttling : 🗱 |                            |                                           |                                                        |                                  |                             |                 |                   |                               |  |  |
| Status                                                                                                    | Method                     | Domain                                    | File                                                   |                                  | Initiator                   | Туре            | Transferred       | Persist Logs                  |  |  |
| 384                                                                                                    |                            | ecurex.us.security.cisco.com              | android.275d6440.svg                                   |                                  | 2.db9bef24.chunk.js:2 (img) |                 | cached            |                               |  |  |
| 384                                                                                                    |                            | ecurex.us.security.cisco.com              | macOS.181aac4e.svg                                     |                                  | 2.db9bef24.chunk.js:2 (img) | svg             |                   | Import HAK File               |  |  |
| 384                                                                                                    |                            | ecurex.us.security.cisco.com              | windows.4e27b004.svg                                   |                                  | 2.db9bef24.chunk.js:2 (img) | svg             | cached            | Save All As HAR               |  |  |
| 0                                                                                                    | POST                       | ec.walkme.com                             | postEvent                                              |                                  | wmjQuery33121.js:2 (xhr)    |                 | Blocked By uBlock | Save network data to HAR file |  |  |
| 0                                                                                                    | POST                       | ec.walkme.com                             | postEvent                                              |                                  | wmjQuery33121.js:2 (xhr)    |                 | Blocked By uBlock |                               |  |  |
| 0                                                                                                    | POST                       | ec.walkme.com                             | postEvent                                              |                                  | wmjQuery33121.js:2 (xhr)    |                 | Blocked By uBlock |                               |  |  |
| 0                                                                                                    | POST                       | ec.walkme.com                             | log                                                    |                                  | wmjQuery33121.js:2 (xhr)    |                 | Blocked By uBlock |                               |  |  |
| 0                                                                                                    |                            | ec.walkme.com                             | postEvent?ed={"_static":true,"Wm-Client-Timestamp":166 | 50952863720) ("time":16609528051 | wmjQuery33121.js:2 (img)    |                 | Blocked By uBlock |                               |  |  |
| 0                                                                                                    | POST                       | ec.walkme.com                             | postEvent                                              |                                  | wmjQuery33121.js:2 (xhr)    |                 | Blocked By uBlock |                               |  |  |
| 0                                                                                                    | GET                        | ec.walkme.com                             | postEvent?ed={"_static":true,"Wm-Client-Timestamp":166 | 60952863720) ("time":16609528051 | wmjQuery33121.js:2 (img)    |                 | Blocked By uBlock |                               |  |  |
| 0                                                                                                    | GET                        | ec.walkme.com                             | postEvent?ed={"_static":true,"Wm-Client-Timestamp":166 | 50952863720) ("time":16609528051 | wmjQuery33121.js:2 (img)    |                 | Blocked By uBlock |                               |  |  |
| 0                                                                                                    |                            | ec.walkme.com                             | postEvent?ed={"_static":true,"Wm-Client-Timestamp":166 | 60952863720} {"time":16609528051 | wmjQuery33121.js:2 (img)    |                 | Blocked By uBlock |                               |  |  |
| ō                                                                                                    | 114 requests 2.52 MB / 2.1 | 12 MB transferred Finish: 32.66 s DOMCont | entLoaded: 591 ms load: 780 ms                         |                                  |                             |                 |                   |                               |  |  |
| 俞                                                                                                    | Filter Output              |                                           |                                                        |                                  | Errors W                    | arnings Logs In | fo Debug CSS      | XHR Requests & X              |  |  |

## 관련 정보

- <u>공식 SecureX 문서</u> <u>기술 지원 및 문서 Cisco Systems</u>

이 번역에 관하여

Cisco는 전 세계 사용자에게 다양한 언어로 지원 콘텐츠를 제공하기 위해 기계 번역 기술과 수작업 번역을 병행하여 이 문서를 번역했습니다. 아무리 품질이 높은 기계 번역이라도 전문 번역가의 번 역 결과물만큼 정확하지는 않습니다. Cisco Systems, Inc.는 이 같은 번역에 대해 어떠한 책임도 지지 않으며 항상 원본 영문 문서(링크 제공됨)를 참조할 것을 권장합니다.